## Q 外部参照元図面の単線記号の添字の位置が参照先図面と 違う

## A1 [外部参照の設定]の[設定]で参照するビューを選択します

# A2 参照先図面で「すべてのビューで移動する」で添字を移動します

外部参照先で、単線記号の添字を移動する時にリボンの[適用範囲]で「現在のビューだけで移動する」を選択した場合、 外部参照元の図面では移動前の位置で表示されます。

参照元図面で参照するビューを選択するか、参照先図面で「すべてのビューで移動する」で添字を移動すると、参照元 図面でも同じ位置で表示されます。

参照先図面

参照元図面

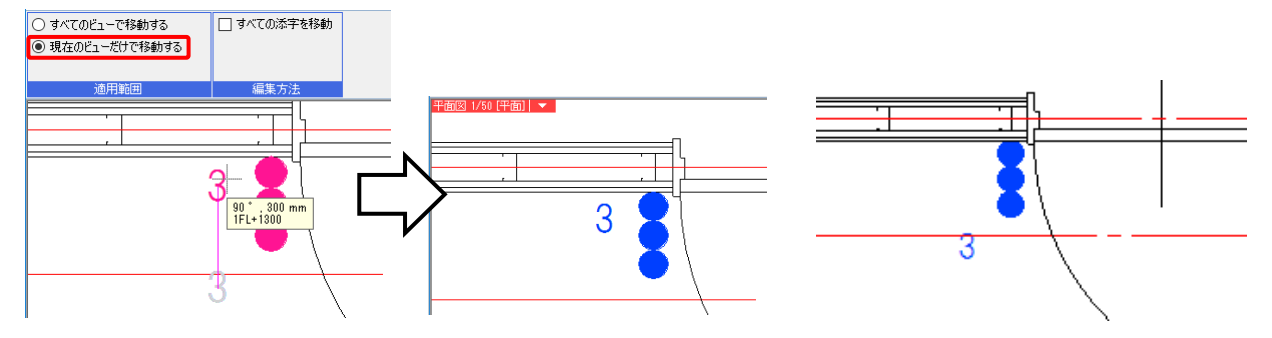

#### ▼A1 [外部参照の設定]の[設定]で参照するビューを選択します 「ホーム]々ブ-「外部参照の設定]で、図面を選択し、「設定]をクリックします。

[読み込み設定]ダイアログで、「指定したビューの表現を参照する」を選択し、[ビュー名]で添字を移動したビュー名

2 を選択します。 読み込み設定 参照先図面で、添字を移動した ビューの参照 ビュー名をクリック ○ 同名のビュー/基準の表現を参照する -ビュー専用要素、単線/複線、記号のオフセット、断面記号の表示/非表示 ◉ 指定したビューの表現を参照する ビュー名 平面図 1/50 [平面] ビュー専用要求 日一回 レイアウトグループ 表示/非表示 クリップ・選択事 用途記号の位 平面図 1/50 [平面] スピーカーの範 表示/非表示 国 要素の基準 フロア一覧 レイヤー □ 非表示レイ キャンセル

3 [読み込み設定]ダイアログ、[外部参照の設定]ダイアログの[OK]をクリックすると、参照先図面と同じ状態で単線記 号の添字が表示されます。

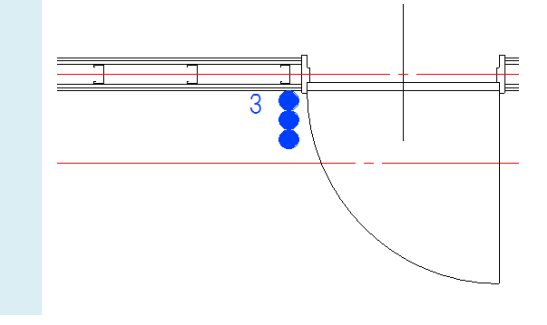

●補足説明

[読み込み設定]は、参照先図面がレブロ図面の場合の設定です。「ビューの参照」の選択により、参照元の図面の表現 が異なります。詳しくはテクニカルガイド「<u>外部参照</u>」をご参照ください。

### ▼A2 参照先図面で「すべてのビューで移動する」で添字を移動します

参照先図面で、単線記号の添字を移動する時にリボンの[適用範囲]で「すべてのビューで移動する」を選択しま

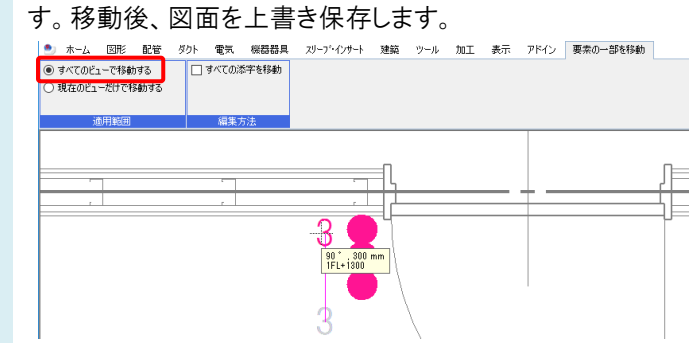

2 参照元図面で移動した単線記号を選択し、コンテキストメニュー[参照先図面を更新する]をクリックすると、参照先 図面と同じ状態で単線記号の添字が表示されます。

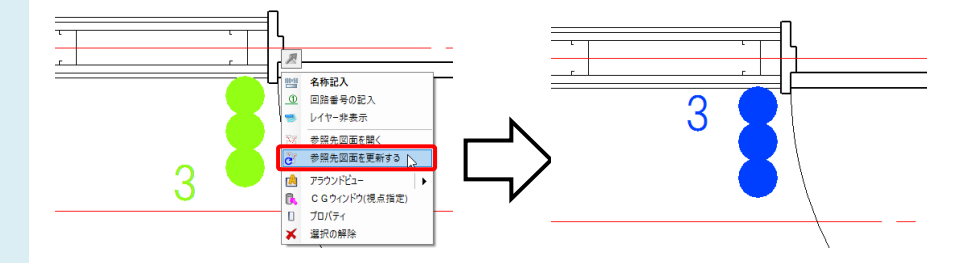

#### ●補足説明

参照先図面を上書き保存した後で、参照元図面の[ホーム]タブ-[外部参照の設定]で、上書き保存した参照先図面を 指定し、[更新]をクリックする、または参照元図面を開き直した場合も図面が更新されます。

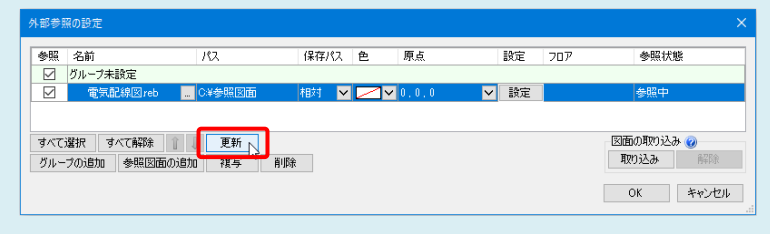